## COMMENT UTILISER LE PORTAIL FAMILLE SUR SMARTPHONE

Connectez-vous au Portail Famille depuis un ordinateur sur www.parayvieille-poste.fr et entrez vos identifiants

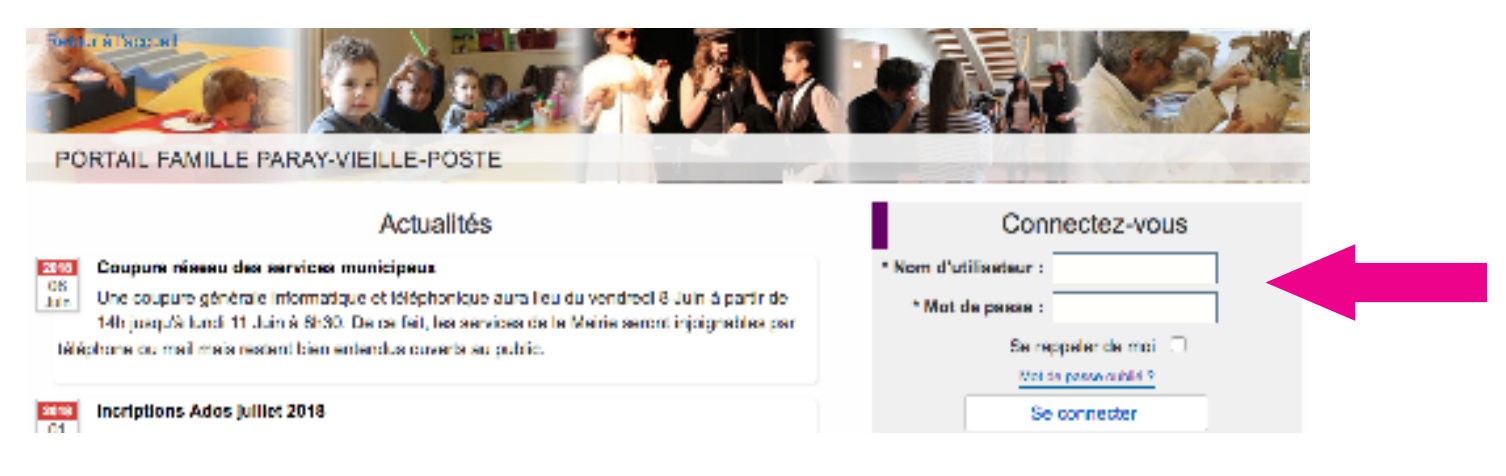

## Cliquez sur mon compte : (nom d'utilisateur)

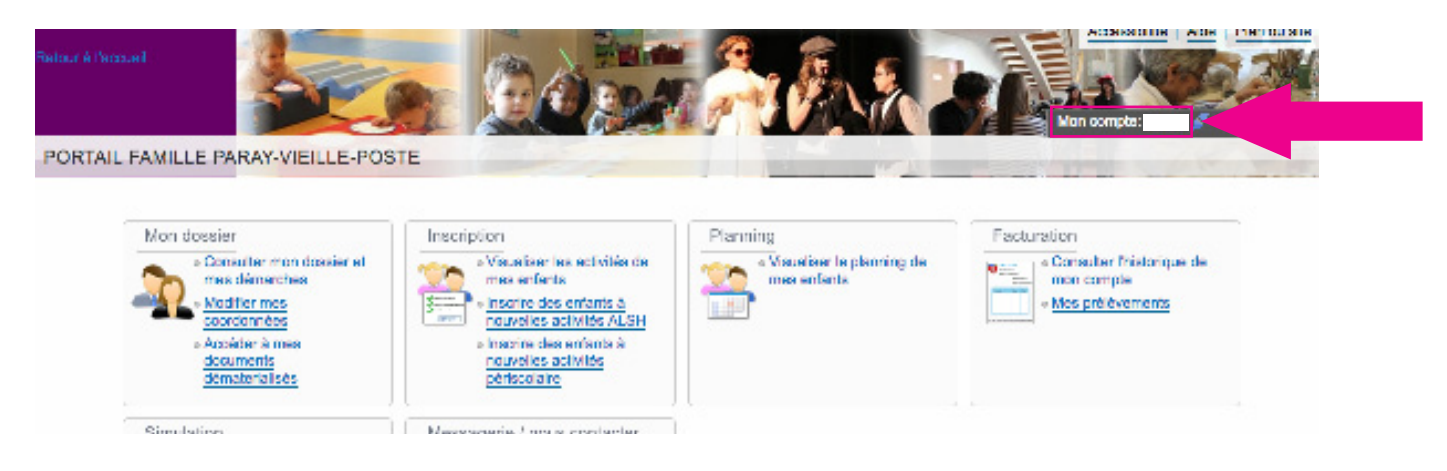

## Activez l'ergonomie mobile et enregistrez

|                                   | * Mot de passe :<br>6 carectéres au minimum |
|-----------------------------------|---------------------------------------------|
| - c                               | onfirmation du mot de passe :               |
|                                   | Enregistrer                                 |
| Access billé Moblie               |                                             |
| Les champs obligatoires sont pré- | cédés d'un asterisque (*).                  |
|                                   | Activer l'ergenomie mobile : 🕑              |
|                                   |                                             |

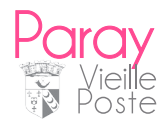

## COMMENT INSCRIBE MON ENFANT SUB LE PORTAIL FAMILLE VIA L'APPLICATION

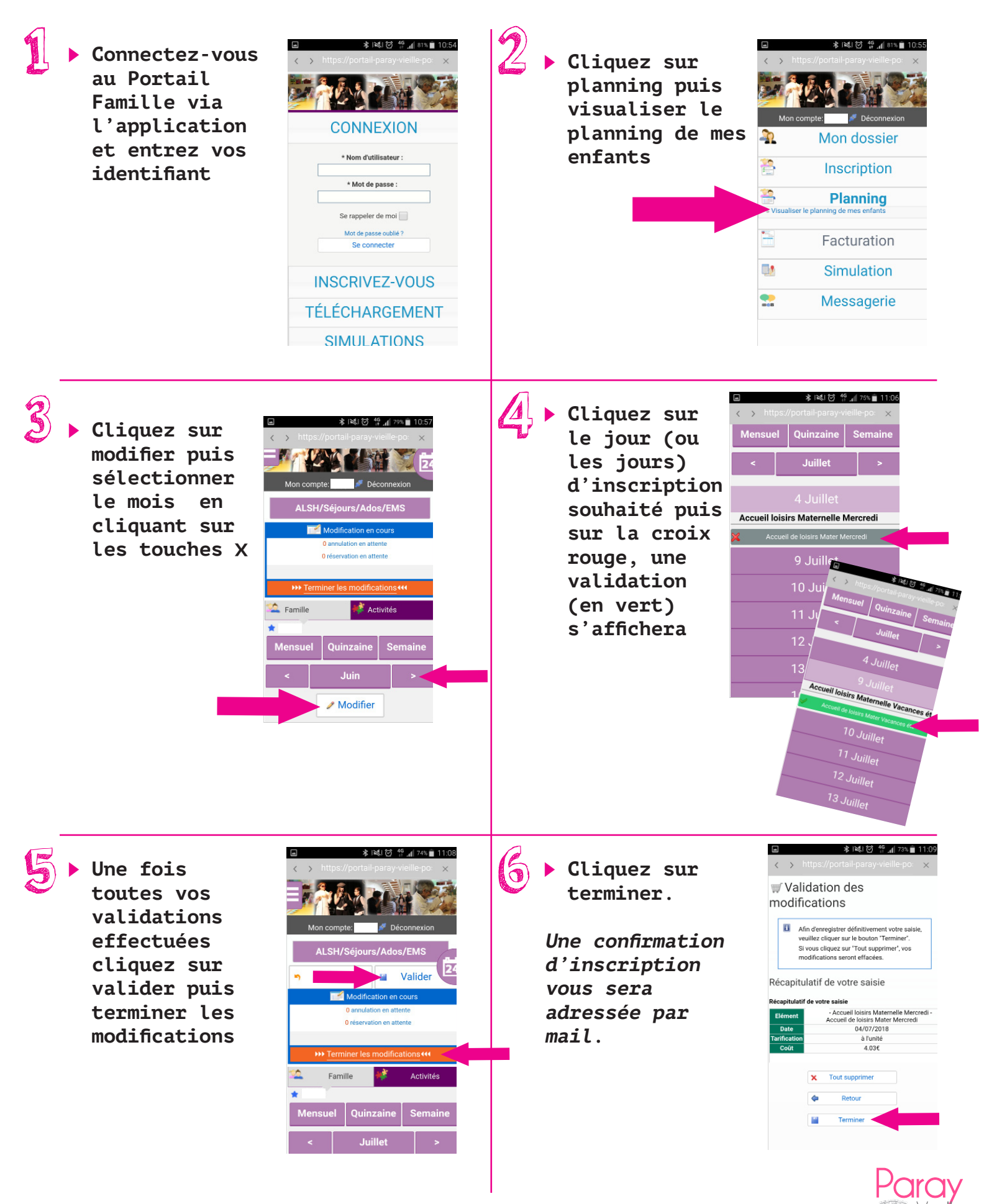